利用者 (Public ID) の登録方法

| メイン                          | 振込・口座                    | 振替 手数料                 | 照会 5     | 观約情報     | 明細情報                        | 管理機能                              | <b>!!!</b> ペイジー       |
|------------------------------|--------------------------|------------------------|----------|----------|-----------------------------|-----------------------------------|-----------------------|
| <ul> <li>IDメンテナンス</li> </ul> | ▶ <u>IDロック解除</u>         | ・カレンダー管理               | ▶ 利用履恩報会 | ▶ 取引停止   | ・ワンタイムパスワード                 |                                   | -                     |
| ご利用                          | -בבאו                    |                        |          |          |                             |                                   |                       |
| K II                         | ンテナンス                    | 0                      |          | ID       | ロッ <b>ク</b> 解除 😰            |                                   | $\rightarrow$         |
| 利用者                          | のバスワード、利用者<br>ID,        | 名の変更ができます。<br>メンテナンス > |          | 利用       | l者ID単位でロック、ロック解I<br>ID口と    | 除の設定ができます。<br>ッ <b>ク解除 &gt;</b>   |                       |
|                              |                          | -                      |          |          | -                           |                                   |                       |
| カレ                           | ンダー管理                    | 0                      |          | 利用       | 月履歴照会 ☑                     |                                   |                       |
| 日付単                          | 位で、メモ情報の作成<br><b>カ</b> し | ができます。<br>レンダー管理 >     |          | 利月       | H春ID単位で、WEBサービスの<br>利用原     | 操作環歴を現会でさます<br>  歴 <b>照会 &gt;</b> |                       |
|                              | -                        |                        |          |          |                             |                                   |                       |
| 取引                           | 停止 🛙                     |                        |          | כין      | ッタイムパスワ-                    | - ド認証情報                           | 管理 🛛                  |
| WEBU                         | ービスの取引得止設定               | tができます。<br>取引停止 >      |          | ワン<br>す. | ッタイムノスワードの利用開始。<br>ワンタイムパスワ | トークンの登録と登録<br>フード認証情報管理           | 前時ができま<br><b>&gt;</b> |
|                              |                          |                        |          |          |                             |                                   |                       |
|                              |                          |                        |          |          |                             |                                   |                       |

※ 管理者 I Dでログインします。

- ① グローバルメニューから【管理機能】をクリックします。
- ◆ ② サブメニューまたはご利用メニューから【ID メンテナンス】をクリックします。

| メイン  振込・口座振替  手数料照会   契約備料                                                                                                    | ③ 利用者選択画面が表示されますので、新規登録                   |
|----------------------------------------------------------------------------------------------------|-------------------------------------------|
| ▼IDXンデナンス         > DD2ング加益         > D1ンダー電量         > 利用電標準金         → 型2 単小         > 2 シタイム/(スワード超ば機能管理           1 指釈         2 会談         3 完了         >         >         >         > | をクリックします。                                 |
| 利用者選択                                                                                                    |                                           |
| 利用者の新規登録 🖗                                                                                                    | <u>۹</u>                                  |
| 利用者の新規型後                                                                                                    |                                           |
| 新規数据 >                                                                                                    |                                           |
|                                                                                                    | ★ 編集をクリックすると、 選択した利用者の                    |
| 利用自び帰来で                                                                                                    | 利用者情報を照会の上、利用者情報を編集することが                  |
| (1) お茶様D 利用者名 利用権等                                                                                                    | できます。                                     |
| 1471001m しんきんだが0 1 管理者                                                                                                    | なお、管理者(Master ID)は自身を含む全ての利用              |
| 10/51#/1#                                                                                                    | 者情報の編集、利用者(PublicID)は自身の利用者               |
| 選択した利用者を補償します。<br>提択した利用者を補償します。<br>起死します。                                                                                                    | 情報のみ編集可能です。                               |
| 編集 > 利用推用のYMIR2定 > 例除 >                                                                                                    |                                           |
|                                                                                                    | → 利田佐阳の詳細を設定するたクリックすると 選択                 |
| 4 R3                                                                                                    |                                           |
|                                                                                                    | した利用者の利用権限を照会の上、利用者権限を変更                  |
|                                                                                                    | することができます。                                |
|                                                                                                    | なお、利用権限の変更は、管理者(MasterID)のみ               |
|                                                                                                    | 可能とし、承認者権限または一般者権限の利用者権限                  |
|                                                                                                    | をお客様ID単位に変更します。管理者 (Master ID)            |
|                                                                                                    | の利用権限は変更できません。                            |
|                                                                                                    |                                           |
|                                                                                                    | │<br>★ <b>削除</b> をクリックすると選択した利田者情報(Public |
|                                                                                                    |                                           |
|                                                                                                    |                                           |
|                                                                                                    | なお、利用者情報の削除は管埋者(Master ID)のみ<br>          |
|                                                                                                    | 可能です。                                     |

| お客様ID                  | +角英数 (6~12文学)                                                                                                    |
|------------------------|----------------------------------------------------------------------------------------------------|
| 利用者名                   | (20文字以内)                                                                                                    |
| 利用権限                   | -888 V                                                                                                    |
| 初回ログインバスワード 202        |                                                                                                    |
| 初回登録兼説用バスワード           | 平利数字<br>種類のため得入力してください。<br>半利数字<br>(5文字)                                                                                               |
| 初回承認用バスワード             | 平売由学         (10次学)           毎期回ため用入力してください。         (10次学)           平売日学         (10次学)           ① 一般目標期では重要ができません。         (10次学) |
| 都度振込利用                 | v                                                                                                    |
| 初回都度振込送爆雑即用ノ「スワード      | (10次学)<br>単語のため海入力してください。<br>平利数字 (10次学)                                                                                               |
| <b>都沒振込取扱用度額</b>       | 0 千円<br>① 「0千円」は金剛形志の御実験となります。                                                                                                    |
| パスワード設定変更              | ● 撤制変要なし ○ 撤制変更あり                                                                                                    |
| 変更利益                   | v                                                                                                    |
| アラーム期間                 | ×                                                                                                    |
| ┃ 利用企業の設定 <sup>②</sup> |                                                                                                    |
| 2#6                    | 会社コード 口屋供料 鉢り物9                                                                                                    |
| 0459800, 8, 846        | 総合間辺<br>0001000001 001本店営業部 総与 単分<br>審選 1000001 能限間辺<br>口原常数                                                                           |

- ◆(イ)登録する利用者が利用可能な会社コードを選択します。 利用可能な会社コードが複数ある場合は複数選択可能です。
  - (ウ)登録をクリックします。

- ④ 新規登録画面が表示されますので、新規登録する
   利用者情報を入力します。
  - (ア)お客様情報を入力してください。
     ◇お客様 I D
     6~12桁の半角英数字で入力します。
     なお、英字および数字は必ず1文字以上
     使用することとします。
    - ◇利用者名 全角20桁以内で入力します。
    - ◇利用権限 登録する利用者の権限を「一般者」また は「承認者」のどちらかから選択してく ださい。
    - ◇初回ログインパスワード 6~12桁の半角英数字で入力します。 なお、英字および数字は必ず1文字以上 使用することとします。
    - ◇初回登録確認用パスワード 6桁の半角数字で入力します。
    - ◇初回承認用パスワード 利用権限が「承認者」の場合、10桁の半角 数字で入力します。
    - ◇都度振込利用 都度振込を利用可能とする場合はチェックし、 利用不可とする場合はチェックをはずします。
    - ◇初回都度振込送信確認用パスワード 都度振込利用時、10桁の半角数字で入 力します。
    - ◇都度振込取扱限度額 都度振込利用時、都度振込の一回の取扱 限度額を入力します。
    - ◇パスワード設定変更 一定期間経過後にパスワード変更を促す場合、 「強制変更あり」を選択する。 パスワード変更機能を設定しない場合、 「強制変更なし」を選択する。
    - ◇変更期間

は選択しない。

「強制変更あり」を選択した場合、変更期間を 「1ヶ月」「3ヶ月」「6ヶ月」「1年」より選択 する。

「強制変更なし」を選択した場合、変更期間は 選択しない。

◇アラーム期間 「強制変更あり」を選択した場合、変更期間が 到来する何日前から変更を促すか「10日前」 「1ヶ月前」「2ヶ月前」「3ヶ月前」より選択 する。 「強制変更なし」を選択した場合、アラーム期間

⑤ 登録完了画面が表示され、利用者登録が完了します。